Siemens PLM Software

Greater China Technical Tips & News Hot Line:800-810-1970

2019-1-25

#### Siemens PLM Software 技術技巧及新聞

歡迎流覽 《Siemens PLM Software 技術技巧及新聞》,希望它能成為 Siemens PLM Software 技術支援團隊將 Siemens PLM Software 最新產品更新,技術技巧及新聞傳遞給用戶的一種途徑

#### Date: 2019/01/25

### **NX News**

### 1. <u>NX 新版本發佈</u>

我們很高興的通知您,NX最新的版本已經發佈,並且可以直接從 Siemens PLM download server 下載到這個版本。

請按照下面步驟下載 NX 安裝包以及文檔。

在你的流覽器裡輸入下面 URL:

https://download.industrysoftware.automation.siemens.com/

你需要使用您的 WebKey 來登陸

在頁面左面的產品過濾選項中輸入 NX, 在右側的樹狀結構檔目錄中, 按照下面展開找到 並下載需要的檔:

展開 "NX"目錄 展開 "NX 1847 Series" 目錄 展開當前版本目錄 (NX 1847)

| iemens FLM Software 🕨 Site E           | xplorer Contact                                                                                  |
|----------------------------------------|--------------------------------------------------------------------------------------------------|
| Home > Training & Support > GTAC > Sie | mens PLM Download Server                                                                         |
| Download                               | Upload Help Useful Link                                                                          |
|                                        | Search for File Name for Full Product or Product Updates Search                                  |
| AIM .                                  |                                                                                                  |
| NX                                     |                                                                                                  |
| NX                                     | NA<br>A NX                                                                                       |
| NXCP                                   | NX 1847 Series                                                                                   |
| NX EAP - BETA                          | ▶ Jaka Add-Ons                                                                                   |
| NX EAP - CAM                           | Jocumentation Ali NX 1847                                                                        |
| NX EAP - Deployment preparation        | 🖑 🗋 1. SiemensNX-1847_wntx64.sha512.txt - 537 bytes - <u>Jan 18, 2019</u> New! 👿                 |
| NX EAP - Partners                      | 2. SiemensNX-1847_wntx64.z01 - 2,359,296,000 bytes - Jan 18, 2019 Newt                           |
| NX EAP - Test Validation               | 3. SiemensNX-1847_vntx64.z02 - 2,359,296,000 bytes - <u>Jan 18, 2019</u> New! W                  |
| NX Marine Drafting Add Ons             | 5. SiemensNX-1847_wnbx64_Jan2019 README bt - 3.946 l/ster - J in 19, 2019 Next, 51 68 1641 Chili |

有關 NX 的版本更新資訊以及介紹,請參考下面連結裡的內容:

#### What's New?

https://docs.plm.automation.siemens.com/tdoc/nx/1847/nx\_help/#uid:index\_whatsnew Release Notes:

https://docs.plm.automation.siemens.com/tdoc/nx/1847/release\_notes/#uid:index

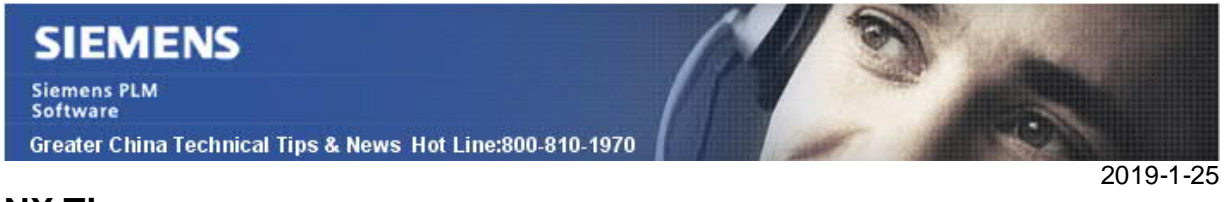

## **NX** Tips

# 2. <u>NX1847: 自動安裝更新選項</u>

新的 NX1847,所有的更新和補丁都可以自動的下載並更新。

下面這個功能就是為這個新的更新流程提供服務的。

在NX介面的右上角,可以看到更新狀態通知標記 🔍 ,這個標記的不同顏色代表著當前使用NX的更新狀態。

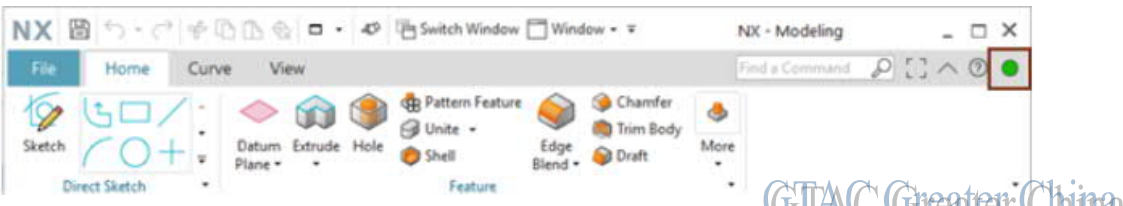

例如:綠色代表 NX 已經安裝並更新完畢,紅色代表有更新的補了需要下載,藍色表示更新包正在下載中。

有關的詳細說明請參考: NX help documentation.

## **Teamcenter Tips**

## 3. 在 ACTIVE WORKSPACE 中如何顯示 BOM 視圖和 BOM 視圖版本。

### 問題:

在 ACTIVE WORKSPACE 中如何顯示 BOM 視圖和 BOM 視圖版本?

### 解決辦法:

使用系統自帶的零元件和零元件版本作為示例

為了能夠顯示 BOM 視圖和 BOM 視圖版本,編輯樣式表中的 Attachments 部分,增加相應的資訊

對於系統自帶的零元件,編輯名字為 AwpOltemSummary 樣式表

增加"bom\_view\_tags.PSBOMView"到樣式表

如下:

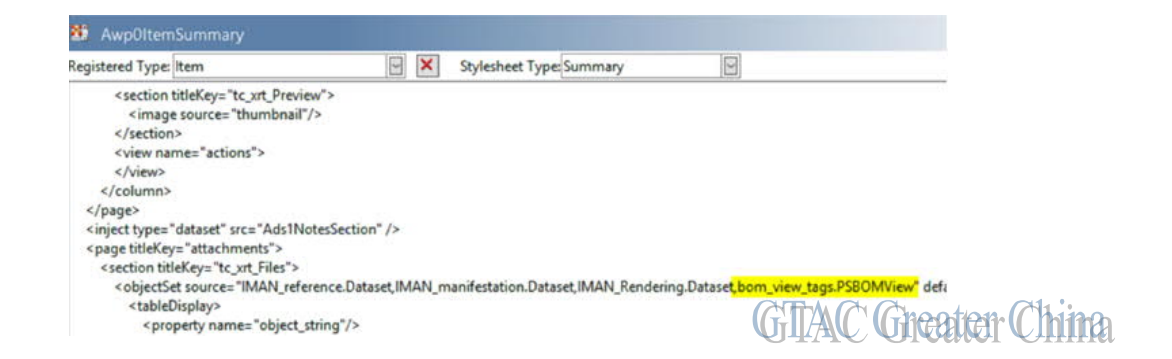

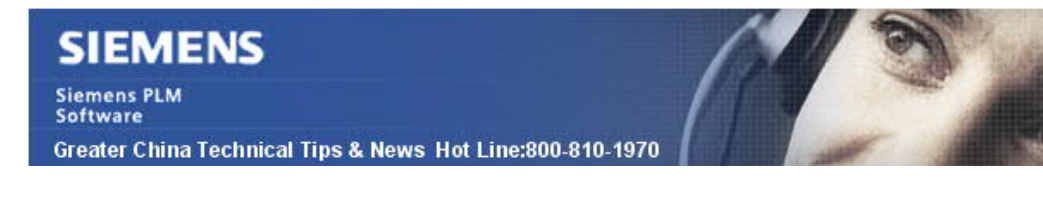

2019-1-25

然後對於零元件版本,編輯 AwpOltemRevSummary 樣式表 增加"structure\_revisions.PSBOMViewRevision"到 attachments 部分。

打開樣式表,找到 attachments 部分。

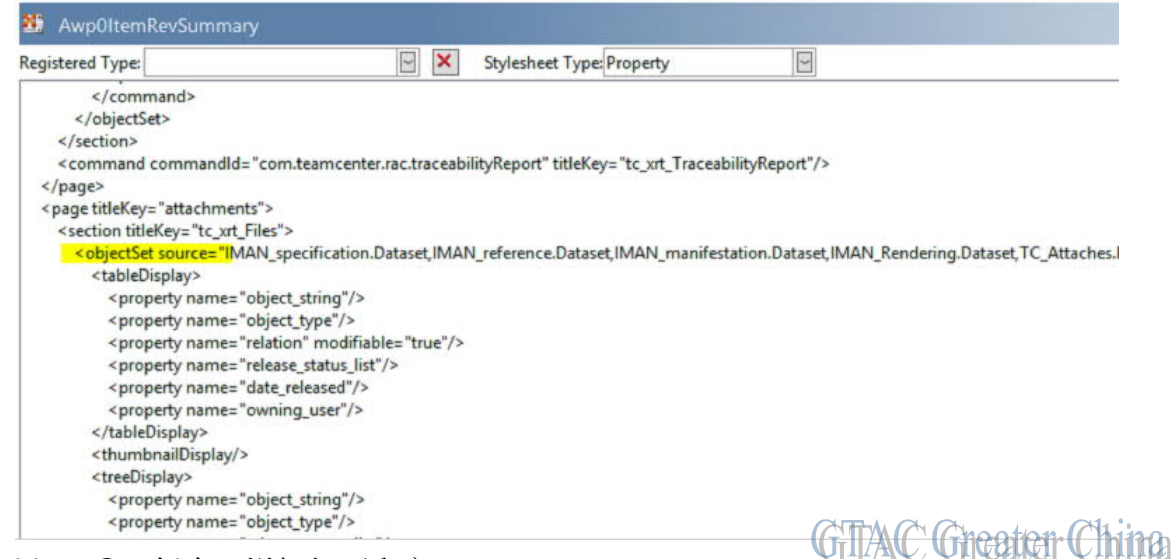

在 objectsSet 行中,增加如下内容:

N\_Simulation.Dataset,VisSession.Datase<mark>t,structure\_revisions.PSBOMViewRevision</mark>" defaultdisplay="lis GTAC Greater China

在 ACTIVE WORKSPACE 中,零元件顯示如下:

| 6 🗇 🛆            |                      |                  |                |                |          |
|------------------|----------------------|------------------|----------------|----------------|----------|
| gtacdba (gtacdba | a)-no project-dba/DB | A-Latest Working | )              |                |          |
| @ 🗳 000          | 140-Iten             | n1               |                |                |          |
| Owner: gtacdba   | (gtacdba) Date       | Modified: 29-Au  | g-2018 11:04 R | elease Status: |          |
| Overview         | Attachments          | Relations        | Reports        | Audit Logs     |          |
|                  |                      |                  |                |                |          |
| Files            |                      |                  |                |                |          |
|                  |                      |                  |                |                |          |
| OBJECT           | r                    | RELEASE STATU    | S RE           | LATION         |          |
| 000140-          | View C               |                  |                |                |          |
|                  |                      |                  | G              | TAC Greate     | en China |

| SIEMENS<br>Siemens PLM<br>Software |                                                                   | 3                          |
|------------------------------------|-------------------------------------------------------------------|----------------------------|
| Greater China recrinical rips & r  | News Hot Line:800-810-1970                                        | 2019-1                     |
| 時零元件版本顯示如下                         | :                                                                 |                            |
| 6 4 4                              |                                                                   |                            |
| gtacdba (gtacdba)-no project       | -dba/DBA-Latest Working<br>A;1-Item1                              |                            |
| Owner: gtacdba (gtacdba)           | Date Modified: 29-Aug-2018 11:04 Release Status:                  | Type: Item Revision        |
| 龄 000140/A;1-Item1 >               |                                                                   |                            |
| Comp1<br>000161<br>Revision: A     | Viewer Overview Whe<br>Files                                      | ere Used Attachments Histo |
|                                    | 000140/A-View<br>Owner: gtacdba (gtacdb<br>Date Modified: 29-Aug- | Da)<br>-2018 11:           |

Greater China ME&S Service Team PRC Helpdesk (Mandarin): 800-810-1970/021-22086635 Taiwan Helpdesk (Mandarin): 00801-86-1970 HK Helpdesk (Cantonese): 852-2230-3322 Global Technical Access Center: <u>http://www.siemens.com/gtac</u> Siemens PLM Software Web Site: <u>http://www.plm.automation.siemens.com/zh\_cn/</u>

此e-mail newsletter 僅提供給享有產品支援與維護的Siemens PLM 軟體使用者。當您發現問題或 希望棄訂,請發送郵件至 <u>helpdesk\_cn.plm@siemens.com</u>聯繫,如棄訂,請在標題列中注明"棄 訂"